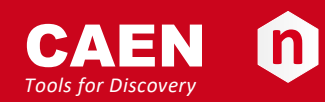

# **Electronic Instrumentation**

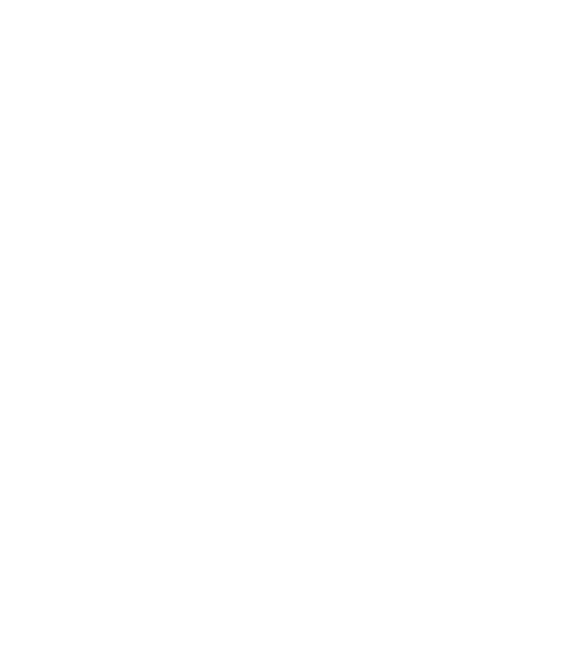

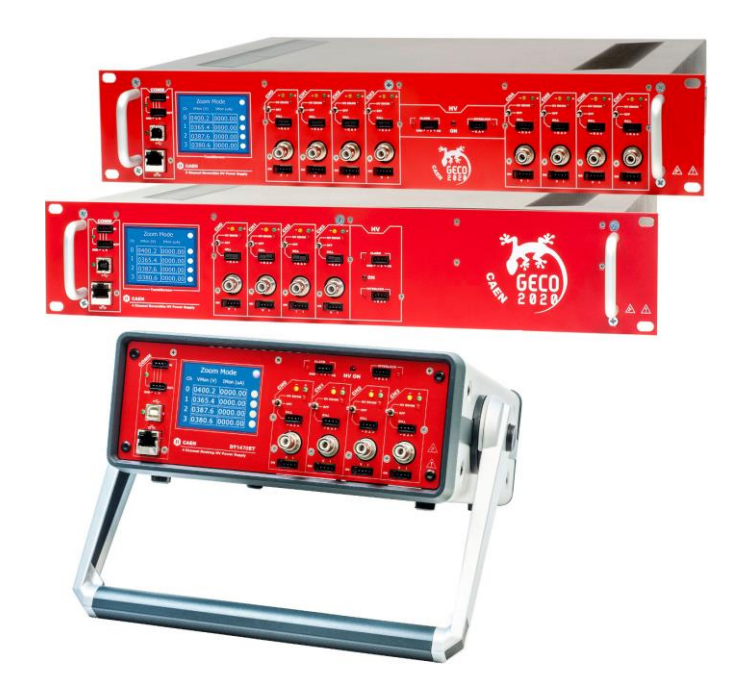

R14xxET 19" & DT14xxET DeskTop HV Power Supplies Rev. 7 - 9 March 2017

### **Purpose of this Manual**

This document is the **R14xxET 19" & DT14xxET DeskTop HV Power Supplies** User's Manual; it contains information about the installation, the configuration and the use of the Power Supply System.

### **Change Document Record**

| Date             | Revision | Changes                                                               |
|------------------|----------|-----------------------------------------------------------------------|
| 9 January 2015   | 0        | Preliminary                                                           |
| 2 March 2015     | 1        | Updated images                                                        |
| 22 June 2015     | 2        | HV Channel Output updated                                             |
| 2 December 2015  | 3        | EPICS Service description                                             |
| 12 February 2016 | 4        | Updated Technical specs. Table                                        |
| 27 May 2016      | 5        | Updated Technical specs. Table, Internal Settings, Initial inspection |
| 17 January 2017  | 6        | Updated hardware KILL description                                     |
| 9 March 2017     | 7        | Updated USB communication                                             |

#### Disclaimer

No part of this manual may be reproduced in any form or by any means, electronic, mechanical, recording, or otherwise, without the prior written permission of CAEN SpA.

CAEN will repair or replace any product within the guarantee period if the Guarantor declares that the product is defective due to workmanship or materials and has not been caused by mishandling, negligence on behalf of the User, accident or any abnormal conditions or operations.

CAEN declines all responsibility for damages or injuries caused by an improper use of the Modules due to negligence on behalf of the User. It is strongly recommended to read thoroughly the CAEN User's Manual before any kind of operation. *CAEN reserves the right to change partially or entirely the contents of this Manual at any time and without giving any notice.* 

**Disposal of the Product** *The product must never be dumped in the Municipal Waste. Please check your local regulations for disposal of electronics products.* 

**Made In Italy**: We stress the fact that all the boards are made in Italy because in this globalized world, where getting the lowest possible price for products sometimes translates into poor pay and working conditions for the people who make them, at least you know that who made your board was reasonably paid and worked in a safe environment. (this obviously applies only to the boards marked "Made in Italy", we cannot attest to the manufacturing process of "third party" boards).

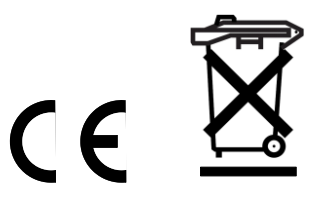

### Index

| 1. | General description                                   |                                        |
|----|-------------------------------------------------------|----------------------------------------|
|    | Overview                                              |                                        |
| 2. | Technical specifications                              |                                        |
|    | Packaging                                             |                                        |
|    | Power requirements                                    |                                        |
|    | Front panel                                           |                                        |
|    | External connections                                  | -                                      |
|    | Local control section                                 |                                        |
|    | Channel control and output section                    |                                        |
|    | Channel control                                       |                                        |
|    | Kill signal                                           |                                        |
|    | HV Channel Output                                     |                                        |
|    | HV Status control section                             |                                        |
|    | Alarm signal                                          |                                        |
|    | Interlock signal                                      | 10                                     |
|    | Remote communication control section                  | 10                                     |
|    | AC Input (back plane)                                 |                                        |
|    | Technical specifications table                        |                                        |
|    | Imon Zoom                                             |                                        |
| 3. | Operating modes                                       |                                        |
|    | Initial inspection                                    |                                        |
|    | Local Control                                         | 1,                                     |
|    | BOARD Settings                                        | 1                                      |
|    | Ethernet configuration                                |                                        |
|    | Channel settings                                      |                                        |
|    | Group Settings                                        |                                        |
|    | Status Icon                                           |                                        |
|    | Current monitor offset calibration                    |                                        |
|    | Remote Control                                        |                                        |
|    | USB communication                                     |                                        |
|    | Ethernet communication                                |                                        |
|    | Ethernet configuration                                |                                        |
|    | Firmware upgrade                                      | 2                                      |
|    | Format EEPROM                                         | 2                                      |
|    | Channels settings                                     |                                        |
|    | Board Status                                          | 2                                      |
|    | Communication Protocol                                |                                        |
|    | Command Format                                        | 2                                      |
|    | Format of response string                             | 2                                      |
|    | MONITOR commands related to the Channels              | 2                                      |
|    | Meaning of STATUS bits (value read in decimal Format) | 2                                      |
|    | MONITOR commands related to the module                | 2                                      |
|    | Meaning of Board Alarm bits                           | 2                                      |
|    | SET commands related to the Channels                  |                                        |
|    | SET commands related to the module                    |                                        |
|    | EPICS Service                                         |                                        |
| 4. | Internal Settings                                     | 20                                     |
|    | Polarity selection                                    |                                        |
|    | Grounding specifications                              |                                        |
|    | Safety Earth connection                               |                                        |
|    | Survey Earth connection                               | ــــــــــــــــــــــــــــــــــــــ |

# **List of Figures**

| Fig. 1: Mod. R14xxET and DT14xxET             | 5 |
|-----------------------------------------------|---|
| Fig. 2: DT14xxET Front panel                  | 6 |
| Fig. 3: R14xxET Front panel (4 channel)       | 6 |
| Fig. 4: R14xxET Front panel (8 channel)       | 6 |
| Fig. 5: Local control panel                   | 7 |
| Fig. 6: Channel control panel and Kill scheme | 7 |
| Fig. 7: KILL electrical scheme                | 8 |

| Fig. 8: HV Channel panel and test point electrical scheme                        | 8  |
|----------------------------------------------------------------------------------|----|
| Fig. 9: HV Status control panel                                                  | 9  |
| Fig. 10: ALARM electrical scheme                                                 | 9  |
| Fig. 11: ALARM TTL configured                                                    | 9  |
| Fig. 12: INTERLOCK electrical scheme                                             | 10 |
| Fig. 13: Remote communication control and RS485 I/O – RS232 IN electrical scheme | 10 |
| Fig. 14: AC Input socket                                                         | 11 |
| Fig. 15: Main Menu                                                               | 14 |
| Fig. 16: Board Parameters                                                        | 15 |
| Fig. 17: Ethernet settings                                                       | 15 |
| Fig. 18: Channel Parameters                                                      | 16 |
| Fig. 19: Virtual keypad                                                          | 16 |
| Fig. 20: Group Parameters                                                        | 17 |
| Fig. 21: Zoom Mode                                                               | 17 |
| Fig. 22: USB communication diagram                                               | 19 |
| Fig. 23: Ethernet communication diagram                                          | 19 |
| Fig. 24: Terminal Board Menu                                                     | 20 |
| Fig. 25: Terminal Ethernet settings                                              | 20 |
| Fig. 26: Terminal Ethernet connection                                            | 21 |
| Fig. 27: Firmware Upgrade Menu                                                   | 21 |
| Fig. 28: Format EEPROM Menu                                                      | 22 |
| Fig. 29: Channels Menu                                                           | 22 |
| Fig. 30: General Board Status                                                    | 22 |
| Fig. 31: Polarity selection instructions                                         | 27 |
| Fig. 32: C21 jumper location                                                     | 28 |
| Fig. 33: Earth configuration connection examples                                 | 28 |

# List of Tables

| Table 1: Available versions                              | 5  |
|----------------------------------------------------------|----|
| Table 2: Kill operation                                  | 8  |
| Table 3: Interlock operation                             | 10 |
| Table 4: Mod. R-DT14xxET Series technical specifications | 12 |

# 1. General description

### **Overview**

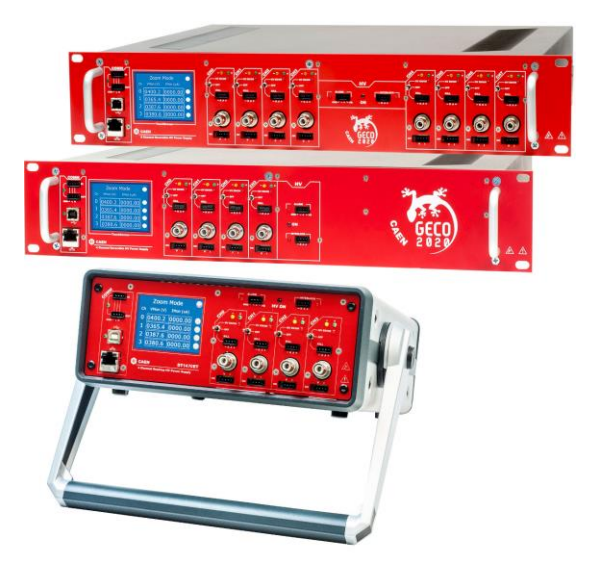

#### Fig. 1: Mod. R14xxET and DT14xxET

The R14xxET series provide 4 or 8 independent High Voltage channels in a 19" rack unit package. The unit is 110/220V AC Powered; four output ranges are available.

The DT14xxET is the desktop version of the unit (available only with 4 channels).

| Model                         | R/DT 1419ET | R/DT 1470ET  | R/DT 1471ET | R/DT 1471HET |
|-------------------------------|-------------|--------------|-------------|--------------|
| V Full Scale (kV)             | ± 0.5       | ±8           | ± 5.5       | ± 5.5        |
| I Full Scale (mA)             | 0.2         | 3 (@3kV)     | 0.3         | 0.02         |
| Vset/Vmon resolution (V)      | 0.05        | 0.2          | 0.1         | 0.1          |
| Ramp UP/DOWN full scale (V/s) | 50          | 500          | 500         | 500          |
| Iset/Imon (H) resolution (nA) | 5 lset/Imon | 50 Iset/Imon | 5 Iset/Imon | 1 lset/Imon  |
| Imon (L) resolution (nA)      | 0.5 Imon    | 5 Imon       | 0.5 Imon    | 0.05 Imon    |

Table 1: Available versions

Module control can take place either locally, assisted by a 2.8" Touchscreen Graphic color LCD display or remotely, via USB, or Ethernet, the latter allowing to build a daisy chain network. The output polarity is independently selectable for each channel.

Channels have common floating return (common return insulated from the crate ground), that can be configured as "common ground" (see p.28); HV outputs are delivered through SHV connectors.

Safety features include:

- OVERVOLTAGE and UNDERVOLTAGE warning when the output voltage differs from the programmed value by more than 2% of set value (minimum 10V).
- Programmable VMAX protection limit
- OVERCURRENT detection: if a channel tries to draw a current larger than its programmed limit, it enters TRIP status, keeping the maximum allowed value for a programmable time (TRIP), before being switched off
- Common Interlock logic for channels enable/disable and individual inputs signal for channel Kill function.

# 2. Technical specifications

# Packaging

R14xxET's: 19" rack package (height: 2U; depth: 360mm). Weight: ~9kg (4 ch), 10.5kg (8 ch). DT14xxET's: Desktop package (239x84x184mm); Weight: ~5.2kg..

### **Power requirements**

| 4 Channels:           |                       |  |  |  |
|-----------------------|-----------------------|--|--|--|
| <b>INPUT: VOLTAGE</b> | 100 - 240 V ~ 🔔       |  |  |  |
| FREQUENCY             | 50 / 60 Hz            |  |  |  |
| CURRENT               | 0.8A RMS MAX          |  |  |  |
| FUSE                  | 2 x T1A 6.3x32 250VAC |  |  |  |
|                       |                       |  |  |  |

| 8 Channels: |         |                  |       |
|-------------|---------|------------------|-------|
| INPUT: VO   | LTAGE   | 100 - 240 V 🔨    | 4     |
| FRE         | EQUENCY | 50 / 60 Hz       | •     |
| CU          | RRENT   | 1.6A RMS MAX     |       |
| FUS         | SE      | 2 x T2A 6.3x32 2 | 50VAC |
|             |         |                  |       |

### **Front panel**

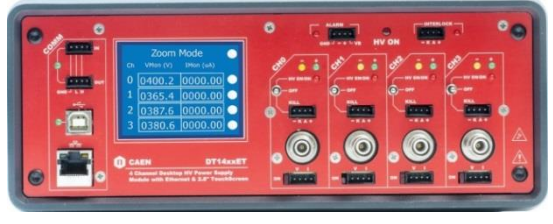

Fig. 2: DT14xxET Front panel

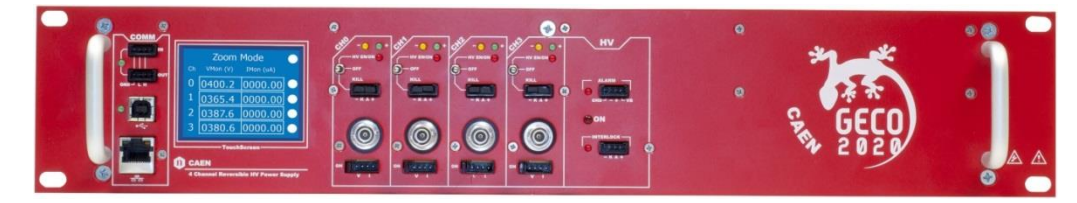

Fig. 3: R14xxET Front panel (4 channel)

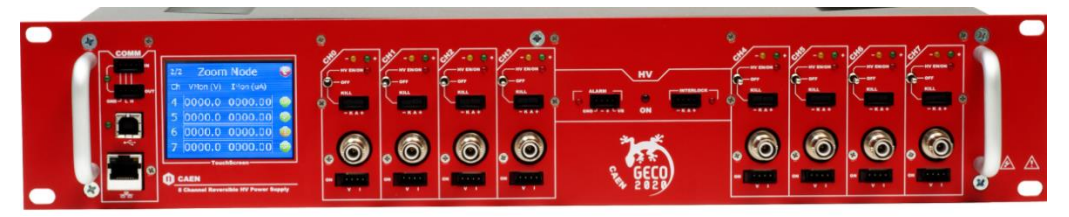

Fig. 4: R14xxET Front panel (8 channel)

### **External connections**

### Local control section

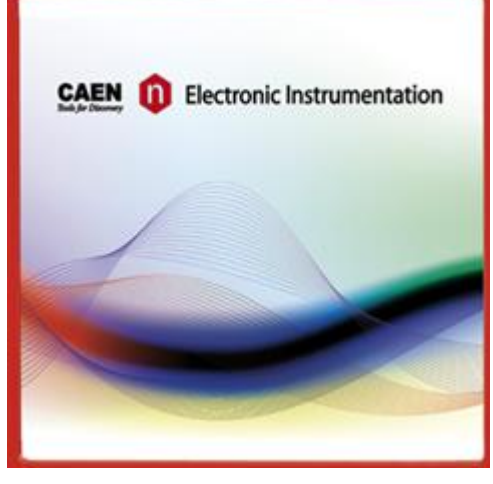

Fig. 5: Local control panel

 NAME:
 TYPE:
 FUNCTION:

 MONITOR
 2.8"
 LED
 Touch
 Parameter
 and
 Mode
 setting;
 Local
 settings

 Screen
 monitoring
 Mode
 setting;
 Local
 settings

### Channel control and output section

### Channel control

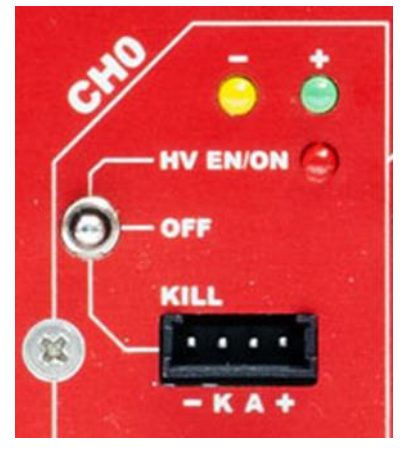

Fig. 6: Channel control panel and Kill scheme

| NAME:          | TYPE:         | FUNCTION:                           |
|----------------|---------------|-------------------------------------|
| HV_EN/OFF/KILL | 3 POS. SWITCH | Channel Enable and turning OFF/KILL |
| ON             | RED LED       | HV On enabled                       |
|                |               |                                     |
| +              | GREEN LED     | Positive polarity                   |
| -              | YELLOW LED    | Negative polarity                   |
| REMOTE KILL    | AMP 280371-2  | See below                           |

Kill signal

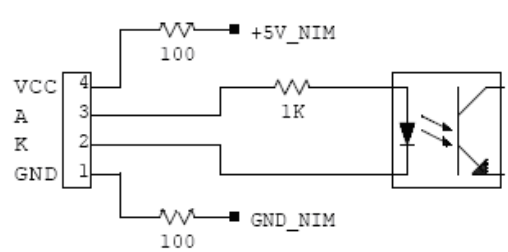

Fig. 7: KILL electrical scheme

A schematic diagram of the Kill input is shown in the figure above, where the diode is part of opto-coupler stage. Kill means that channels are hardware turned off. The following table explains the Kill operation:

#### Table 2: Kill operation

| CONFIGURATION $\downarrow$      | KILL MODE $\rightarrow$        | OPEN    | CLOSE   |
|---------------------------------|--------------------------------|---------|---------|
| leave contact open              |                                | Killed  | ENABLED |
| voltage level (0÷1V, ~5mA cu    | rrent) between pin 2 and pin 3 | Killed  | ENABLED |
| short circuit pin 1 with pin 2, | and pin 3 with pin 4           | ENABLED | Killed  |
| voltage level (4÷6V, ~5mA cu    | rrent) between pin 2 and pin 3 | ENABLED | Killed  |

#### **HV Channel Output**

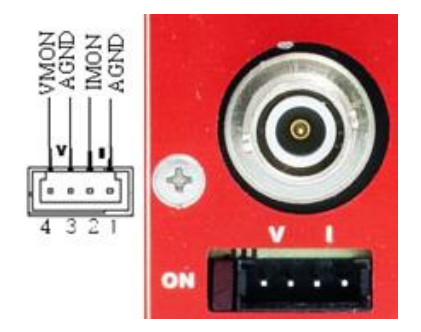

Fig. 8: HV Channel panel and test point electrical scheme

| : |
|---|
|   |

MON AMP 280371-2 OUT SHV RADIALL R317580 Impedance: 50 Ohm Frequency range: 0 – 2 GHz VSWR: <1.20 + 0.3 F (GHz) – (plug and jack) Test voltage: 10kV DC – 1mn (unmated connectors) Ratings: 12kV DC – 1mn (mated pairs) Current rating: 10 A **FUNCTION:** Vout/lout Test point HV Channel Output

The test points allow to monitor the Channel Output Voltage and Current according to the following conversion:

| VMON<br>IMON HI<br>RANGE | R-DT1419ET  | Voltage level | 1V = 136 V ±1% readout; same polarity as channel  |
|--------------------------|-------------|---------------|---------------------------------------------------|
|                          | R-DT1470ET  |               | 1V = 2kV ±1% readout; same polarity as channel    |
|                          | R-DT1471ET  |               | 1V = 1.5 kV ±1% readout; same polarity as channel |
|                          | R-DT1471HET |               | 1V = 1.5 kV ±1% readout; same polarity as channel |
|                          | R-DT1419ET  |               | 1V = 44 μA ±3% readout; positive, 0÷5 V range     |
|                          | R-DT1470ET  |               | 1V = 660 μA ±3% readout; positive, 0÷5 V range    |
|                          | R-DT1471ET  |               | 1V = 66 μA ±3% readout; positive, 0÷5 V range     |
|                          | R-DT1471HET |               | 1V = 4.55 μA ±3% readout; positive, 0÷5 V range   |
|                          | R-DT1419ET  |               | 1V = 4.4 μA ±3% readout; positive, 0÷5 V range    |
| IMON<br>LOW<br>RANGE     | R-DT1470ET  |               | 1V = 66 μA ±3% readout; positive, 0÷5 V range     |
|                          | R-DT1471ET  |               | 1V = 6.6 μA ±3% readout; positive, 0÷5 V range    |
|                          | R-DT1471HET |               | 1V = 455 nA ±3% readout; positive, 0÷5 V range    |

### HV Status control section

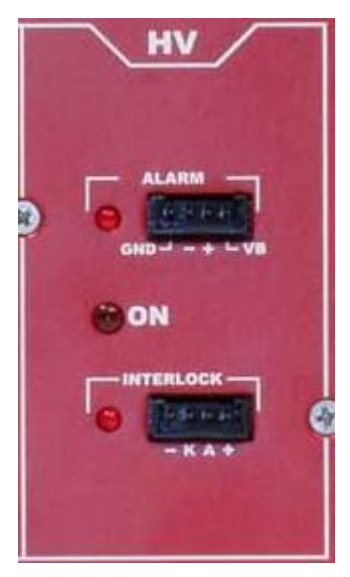

Fig. 9: HV Status control panel

| NAME:     | TYPE:                  | SIGNAL: | FUNCTION:                               |
|-----------|------------------------|---------|-----------------------------------------|
| ON        | RED LED                |         | HV On enabled (at least one channel ON) |
| ALARM     | RED LED/ AMP 280371-2. | Out     | Alarm status signalled (active LOW)     |
| INTERLOCK | RED LED/ AMP 280371-2  | In      | Interlock signal                        |

Alarm signal

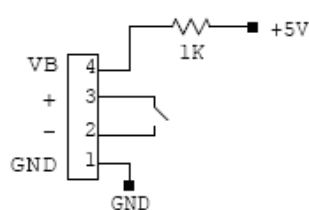

Fig. 10: ALARM electrical scheme

As an Alarm condition is detected (see p. 24 and 25) pins 2 and 3 (- and +) are closed; the contact can be used to switch an external device supplied by an external source, otherwise the VB and GND references can be used to provide a TTL compatible level on pin 2 and 3.

In the first case (externally supplied device) the maximum allowed ratings are:

- Maximum voltage between + and -: 12V
- Maximum sink current across + and -: 100mA

In the latter case, to produce a TTL compatible Alarm Out, pin 3 (+) must be connected with pin 4 (VB) and pin 1 (GND) with pin 2 (-); see the diagram below:

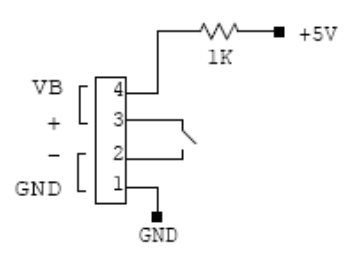

Fig. 11: ALARM TTL configured

Interlock signal

+ 4 A K 2 100 100 1K GND

100 Fig. 12: INTERLOCK electrical scheme

A schematic diagram of the Interlock input is shown in the figure above, where the diode is part of optocoupler stage.

Interlock means that channels are hardware disabled. The following table explains the interlock operation:

**Table 3: Interlock operation** 

| CONFIGURATION $\downarrow$      | INTERLOCK MODE $ ightarrow$    | OPEN      | CLOSE     |
|---------------------------------|--------------------------------|-----------|-----------|
| leave contact open              |                                | INTERLOCK | ENABLED   |
| voltage level (0÷1V, ~5mA cu    | rrent) between pin 2 and pin 3 | INTERLOCK | ENABLED   |
| short circuit pin 1 with pin 2, | and pin 3 with pin 4           | ENABLED   | INTERLOCK |
| voltage level (4÷6V, ~5mA cu    | rrent) between pin 2 and pin 3 | ENABLED   | INTERLOCK |

The front panel Interlock LED is ON when the INTERLOCK is active; as INTERLOCK is active, channels are <u>turned off</u> at the fastest available rate, regardless the RAMP DOWN setting.

#### Remote communication control section

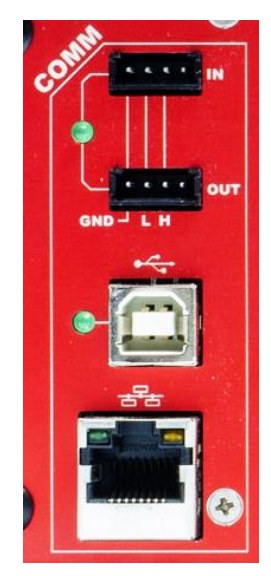

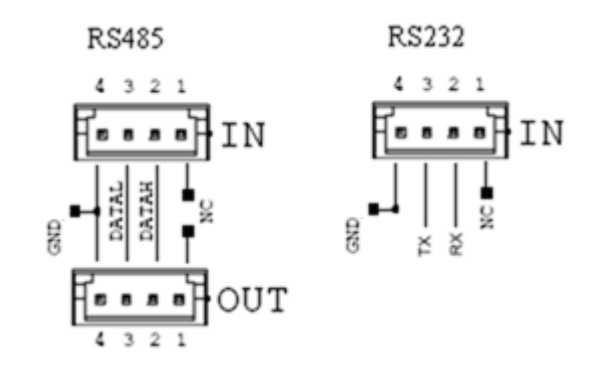

Fig. 13: Remote communication control and RS485 I/O – RS232 IN electrical scheme

| NAME: | TYPE:                     | FUNCTION:                  |
|-------|---------------------------|----------------------------|
| IN    | AMP 280371-2              | RS485 Input <sup>1</sup> ; |
| OUT   | AMP 280371-2              | RS485 Output               |
| USB   | B TYPE USB                | USB2.0 compliant           |
| ETH   | 10Base-T female connector | TTL signals (TCP/IP)       |

<sup>&</sup>lt;sup>1</sup> RS 485 Serial Port Interface allows to control up to 32 modules connected by a twisted pair cable; the first and last modules must be terminated, see p.36; this feature is not available on Mod. R1470ETD - (8 Channel)

### AC Input (back plane)

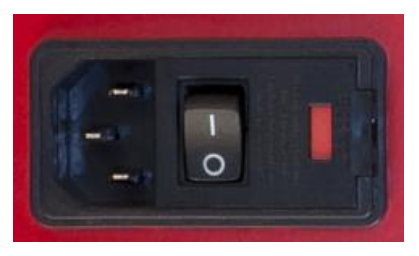

Fig. 14: AC Input socket

IEC 60 320 Socket with switch; to be connected to Mains 100 - 240 Vac (50 - 60 Hz) via provided power cord.

Two Fuses: 6.3x32 (4 channels: 1A; 8 channels: 2A); Retarded 250VAC

# **Technical specifications table**

Table 4: Mod. R-DT14xxET Series technical specifications

| Model                             |                |               | R-DT1419ET                                                                                                    | R-DT1470ET                                                                     |                                                 | R-DT1471ET                           | R-DT1471HET                          |
|-----------------------------------|----------------|---------------|----------------------------------------------------------------------------------------------------|--------------------------------------------------------------------------------|-------------------------------------------------|--------------------------------------|--------------------------------------|
| Packaging                         |                |               | R14xxET: 19" rack (h: 2U; d: 360mm). Weight: ~9kg (4 ch), 10.5kg (8 ch)<br>DT14xxET Desktop package (239x84x184mm); Weight: ~5.2kg                                                                                                    |                                                                                |                                                 |                                      |                                      |
| Power                             | requiremen     | ts            | 100–240V ~ 50/60Hz; 4 ch.: 0.8A RMS; fuse 2xT1A 6.3x32 250VAC; 8 ch.: 1.6A RMS; fuse 2xT2A 6.3x32 250VAC                                                                                                    |                                                                                |                                                 |                                      |                                      |
| Outpu                             | t channels     |               | Positive c                                                                                                    | or Negative Polarit                                                            | ty (requires inte                               | rnal setting, see p. 26)             |                                      |
| Outpu                             | t ranges       |               | 500 V / 200μA                                                                                                    | 8 kV / 3                                                                       | 3 mA                                            | 5.5kV / 300µA                        | 5.5kV / 20μA                         |
| Max. (                            | Ch. Output Po  | ower          | 0.1W                                                                                                    | 9W (Vset ≤3kV) 8                                                               | 3W (Vset >3kV)                                  | 1.65W                                | 0.11W                                |
| Vset /                            | Vmon Resol     | ution         | 10 mV                                                                                                    | 200 r                                                                          | mV                                              | 100                                  | mV                                   |
| lset Re                           | solution       |               | 5 nA                                                                                                    | 50 r                                                                           | ۱A                                              | 5 nA                                 | 1 nA                                 |
| Imon Resolution                   |                |               | IMON RNG = H: 5 nA<br>IMON RNG = L: 500pA                                                                                                    | IMON RNG = H: 5<br>IMON RNG = L: 5                                             | 50 nA<br>nA                                     | IMON RNG H: 5nA<br>IMON RNG L: 500pA | IMON RNG H: 1 nA<br>IMON RNG L: 50pA |
|                                   |                |               | 0 ÷ 510 V                                                                                                    | 0 ÷ 81                                                                         | 00 V                                            | 0 ÷ 5                                | 600 V                                |
| Vmax                              |                |               | Absolute maximum HV level that th voltage cannot exceed the preset v                                                                                                    | ne channel is allov<br>value Vmax. The a                                       | ved to reach, in<br>occuracy is 1 % ±           | dependently from the pr<br>: 5 V     | reset value Vset. Output             |
| Vmax                              | resolution     |               | ± 0.1 V                                                                                                    |                                                                                |                                                 | ±1V                                  |                                      |
| Alarm                             | output         |               | (                                                                                                    | Open collector, 10                                                             | 00 mA maximun                                   | n sink current                       |                                      |
| Interio                           | ock input      |               |                                                                                                    | LOW: <1V; cu                                                                   | rrent~5mA; HIG                                  | δΗ: 4÷6 V                            |                                      |
| Ramp                              | Up/Down        |               | 1÷50 Volt/s, 1 Volt/s step                                                                                                    |                                                                                | 1÷500                                           | ) Volt/s, 1 Volt/s step              |                                      |
| Trip                              |                |               | Max. time an "overcurrent" is allowed to last (seconds). A channel in "overcurrent" works as a current generator;<br>output voltage varies in order to keep the output current lower than the programmed value. "Overcurrent" lasting<br>more than set value (1 to 9999) causes the channel to "trip". Output voltage will drop to zero either at the Ramp-<br>down rate or at the fastest available rate, depending on Power Down setting; in both cases the channel is put in<br>the off state. If trip= INFINITE, "overcurrent" lasts indefinitely. TRIP range: 0 ÷ 999.9s; 1000 s = Infinite. Step = 0.1 s |                                                                                |                                                 |                                      |                                      |
|                                   | Vmon vs. V     | out           | ±0.02% of read value ±0.2V ±0.02% of read value ±2V                                                                                                    |                                                                                |                                                 |                                      |                                      |
|                                   | Vset vs. Vou   | ıt            | ±0.02% of set value ±0.2V                                                                                                    | ±0.02% of set value ±2V                                                        |                                                 |                                      |                                      |
|                                   |                | IMON RNG H    | ±2% of read ±20nA                                                                                                    | $\pm 2\%$ of read $\pm 2\mu$ A $\pm 2\%$ of read $\pm 20$ nA $\pm 2\%$ of read |                                                 | ±2% of read ±2nA                     |                                      |
| acy <sup>2</sup>                  | 111011 VS. 100 | IMON RNG L    | ±2% of read ±2nA                                                                                                    | ±2% of re                                                                      | ead ±200nA                                      | ±2% of read ±2nA                     | ±2% of read ±200pA                   |
| ccur                              | leat ve Imo    | IMON RNG H    | ±2% of read ±30nA                                                                                                    | ±2% of r                                                                       | read ±2μA                                       | ±2% of read ±30nA                    | ±2% of read ±3nA                     |
| A                                 | 1361 V3. 1110  | IMON RNG L    | ±2% of read ±3nA                                                                                                    | ±2% of re                                                                      | ±2% of read ±200nA ±2% of read ±3nA ±2% of read |                                      | ±2% of read ±300pA                   |
| Voltage Ripple <sup>3</sup> –     |                | Typical       | <3mVpp                                                                                                    | <5mVpp<br><10mVpp                                                              | 3kV/200μA<br>4÷8kV/200μA<br>3kV/3mA             | <51                                  | тVpp                                 |
|                                   |                |               |                                                                                                    | <15mVpp                                                                        | 4kV/2mA<br>6kV/1mA<br>8kV/800μA                 | -                                    |                                      |
|                                   |                | Maximum       | <5mVpp                                                                                                    | <20mVpp                                                                        | 3kV/200μA<br>4÷8kV/200μA<br>3kV/3mA<br>4kV/2mA  | <10mVpp                              |                                      |
|                                   |                |               |                                                                                                    | <30mVpp                                                                        | 6kV/1mA<br>8kV/800μA                            |                                      |                                      |
| Ventilation Fan                   |                |               | 60x60 24V; 62 dBA maximum noise level                                                                                                    |                                                                                |                                                 |                                      |                                      |
| Humidity range                    |                |               |                                                                                                    |                                                                                | 0 ÷ 80%                                         |                                      |                                      |
| Opera                             | ting tempera   | ture          |                                                                                                    |                                                                                | 0 ÷ 45°C                                        |                                      |                                      |
| Storag                            | e temperatu    | re            |                                                                                                    |                                                                                | -10 ÷ 70°C                                      |                                      |                                      |
| Vout /                            | Temperatur     | e coefficient |                                                                                                    | ma                                                                             | ax. 50ppm / °C                                  |                                      |                                      |
| Imon ,                            | ' Temperatu    | e coefficient | ma                                                                                                    | ax 100ppm/C°; ma                                                               | ax 300ppm/C° w                                  | vith Imon zoom <sup>4</sup>          |                                      |
| Long term stability Vout vs. Vset |                | Vout vs. Vset | ± 0.02% (after one week @ constant temperature)                                                                                                    |                                                                                |                                                 |                                      |                                      |

<sup>&</sup>lt;sup>2</sup> Accuracy values are measured from 10% to 90% of Full Scale Range

<sup>&</sup>lt;sup>3</sup> Measured with: 1m cable length; 2nF capacitance, 100MHz band width

<sup>&</sup>lt;sup>4</sup> Typical data (for NDT1470/N1470ET) IMON: Imon-Zoom Offset = ±100nA; ppm/C° Imon-Zoom <300ppm/°C; Imon leakage +5nA/2Kv

### Imon Zoom

Imon Zoom is a feature that allows to monitor the channel current with an increased resolution in the following ranges:

 $\text{R-DT1419ET} \qquad 0-20 \; \mu\text{A}$ 

R-DT1470ET 0 - 300 μA

R-DT1471ET 0 - 30 μA

 $R\text{-}DT1471\text{HET} \quad 0\text{-}2\ \mu\text{A}$ 

by selecting Imon Range = LOW, the output current is monitored with

R-DT1419ET 500 pA resolution (instead of 5 nA), in the 0 – 20  $\mu$ A range

R-DT1470ET 5 nA resolution (instead of 50 nA), in the 0 – 300  $\mu$ A range

R-DT1471ET 500 pA resolution (instead of 5 nA), in the 0 – 30  $\mu$ A range

R-DT1471HET 50 pA resolution (instead of 1 nA), in the 0 - 2  $\mu$ A range

It is important to notice that, if Imon Range = LOW is selected, and the channel draws a current larger than

| 20 µA  | R-DT1419ET  |                                |
|--------|-------------|--------------------------------|
| 300 µA | R-DT1470ET  | than Oversurrent is signalled  |
| 30 µA  | R-DT1471ET  | then Overcurrent is signalied. |
| 2 μΑ   | R-DT1471HET |                                |

# 3. Operating modes

### **Initial inspection**

Prior to shipment, these units are inspected and found free of mechanical or electrical defects. Upon unpacking of the unit, inspect for any damage, which may have occurred in transport. The inspection should confirm that there is no exterior damage to the unit, such as broken knobs or connectors, and that the panels are not scratched or cracked. Keep all packing material until the inspection has been completed. If damage is detected, file a claim with carrier immediately and notify CAEN. Before installing the unit, make sure you have read thoroughly the safety rules and installation requirements, then place the package content onto your bench; you shall find the following parts:

- R14xxET 19" or DT14xxET HV Power Supply;
- AC/DC power supply
- USB cable
- 10 BASE-T Ethernet cable

R14xxET's are housed in 19" rack package. The R14xxET is an equipment for BUILDING-IN: it must be installed in a 19" EIA compliant equipment rack. Use the front panel rack-mount brackets to install the unit in the rack, using standard screws; leave at least one rack unit of free space above and below the R14xxET.

DT14xxET's are housed in a Desktop package. The DT14xxET is an equipment for BUILDING-IN: it must be used on flat solid surfaces, such as a table.

Unit control can take place either locally, assisted by a 2.8" Touchscreen LCD or remotely, via USB, or Ethernet (see p. 19).

### **Local Control**

To turn ON the R-DT14xxET connect the unit to the Mains through the power cord, provided with the kit, and switch it ON. At power ON the Display shows the Main Menu:

| CAEN<br>Tools for Discovery                                                                                                    |
|----------------------------------------------------------------------------------------------------|
| R1470ET 8 CH 8KV/3mA                                                                                                    |
| O         O         O |
| OOOO<br>OOO<br>BOARD<br>GROUP                                                                                                    |

#### Fig. 15: Main Menu

At this point the module is ready to be operated locally. Tap on:

- BOARD icon to access BOARD parameters
- CHx icon to access CHANNELS parameters
- GROUP icon to access CHANNEL GROUP parameters

### **BOARD Settings**

| Board Parameters |        |  |  |
|------------------|--------|--|--|
| Power            | V      |  |  |
| RTerm            | Off    |  |  |
| HV Clock         | V      |  |  |
| LBusBaud         | 9600   |  |  |
| LBusAddr         | 0      |  |  |
| Interlock        | Closed |  |  |
| Control          | Remote |  |  |
| ÷                |        |  |  |

Fig. 16: Board Parameters

General board parameters (CONTROL can be operated both in LOCAL and REMOTE mode; other settings are allowed in LOCAL mode only; monitor are available also with remote control) include:

| Parameter:             | Туре:       | Function:                                                                                                  |
|------------------------|-------------|----------------------------------------------------------------------------------------------------|
| Power                  | Monitor     | Module power supply status                                                                                 |
| Termination            | Monitor     | Local Bus termination status (ON/OFF)                                                                      |
| HV Clock               | Monitor     | Sync clock frequency (200±10 kHz correct value)                                                            |
| Local Bus Baud<br>Rate | Monitor/Set | 9600, 19200. 38400, 57600, 115200 Baud                                                                     |
| Local Bus Address      | Monitor/Set | Local Bus address for remote communication (0÷31)                                                          |
| INTERLOCK              | Monitor/Set | CLOSED / OPEN OPERATION (see p.10)                                                                         |
| CONTROL                | Monitor/Set | REMOTE: the module is controlled remotely; local monitor is allowed; <i>LOCAL/REMOTE</i> switch is enabled |

LOCAL: the module is controlled locally; remote monitor is allowed

To set one parameter, set Control to "Local", then tap on the relevant name, and change and/or enter the desired value; confirm with "Enter".

Tapping the red arrow, allows to go back.

Tapping "Network" Icon allows to access Ethernet configuration menu:

#### Ethernet configuration

| Ethernet Config. Menu | ÷    |
|-----------------------|------|
| IPAddress             |      |
| 010.000.007.061       |      |
| Mask                  |      |
| 255.000.000.000       |      |
| Gateway               |      |
| 255.255.255.255       |      |
|                       | Save |

Fig. 17: Ethernet settings

This option allows to configure the Ethernet settings; once they are done, tap "Save", but changes will only become effective at next power ON. Tap the red arrow to go back.

### **Channel settings**

| (-) CH1 N | IENU ←  | (-) CH1 MEN | ٦←   |
|-----------|---------|-------------|------|
| VMon      | 0000.0  | MaxV        | 8100 |
| IMon      | 0000.00 | RampUp      | 500  |
| Status    | Kill !  | RampDown    | 400  |
| VSet      | 2000.0  | Trip        | INF  |
| ISet      | 3100.00 | PowerDown   | Kill |
| Chan      | 1/2     | IMonRange   | High |
|           |         | Chan        | 2/2  |

#### Fig. 18: Channel Parameters

For each channel the following parameters can be programmed and monitored either locally or remotely (see p.19):

| Parameter: | Function:                                                                          | Unit:        |
|------------|------------------------------------------------------------------------------------|--------------|
| (±)        | Channel polarity                                                                   |              |
| Vmon       | High Voltage Monitored value                                                       | Volt         |
| Imon       | Current Monitored value                                                            | μΑ           |
| Status     | ON/OFF; Ramp UP/DOWN; OVV; UNV; OVC; OVP; MAXV; TRIP; OVT; OFF; KILL; ILK; CAL_ERR |              |
| Vset       | High Voltage programmed value                                                      | Volt         |
| Iset       | Current Limit programmed value                                                     | μΑ           |
| MaxV       | Absolute maximum High Voltage level that the channel can reach (see p. 12)         | V            |
| Ramp-Up    | Maximum High Voltage increase rate                                                 | V/s          |
| Ramp-Down  | Maximum High Voltage decrease rate                                                 | V/s          |
| Power Down | Power Down mode after channel TRIP                                                 | KILL or RAMP |
| Trip       | Max time "overcurrent" allowed to last (1000 = $\infty$ )                          | S            |
| Imon Range | Current Monitor Zoom                                                               | H or L       |

To set one parameter, tap on the relevant name, and change and/or enter the desired value through the "virtual keypad" (see below); confirm with "Enter". Tap the red arrow to go back to Main Menu.

| 1     | 2 | 3   |  |
|-------|---|-----|--|
| 4     | 5 | 6   |  |
| 7     | 8 | 9   |  |
| •     | 0 | Del |  |
| Enter |   |     |  |

Fig. 19: Virtual keypad

### **Group Settings**

| GROUP MENU ← |        |         |        |  |  |
|--------------|--------|---------|--------|--|--|
| Ch           | VMon   | IMon    | Status |  |  |
| 0(-)         | 1500.0 | 0000.00 | On √   |  |  |
| 1(-)         | 0000.0 | 0000.00 | Off √  |  |  |
| 2(-)         | 0000.0 | 0000.00 | Off √  |  |  |
| 3(-)         | 0000.0 | 0000.00 | Off √  |  |  |
| Zooi         | m      |         |        |  |  |
| VSet         | t      |         |        |  |  |
| ISet         |        |         |        |  |  |
| Cha          | n      | 1/2     |        |  |  |

| GROUP MENU ← |      |  |  |
|--------------|------|--|--|
|              |      |  |  |
| MaxV         | 8100 |  |  |
| RampUp       | 500  |  |  |
| RampDown     | 400  |  |  |
| Trip         | INF  |  |  |
| RampDown     | 400  |  |  |
| PowerDown    | Kill |  |  |
| IMonRange    | High |  |  |
| Chan         | 2/2  |  |  |

Fig. 20: Group Parameters

For the Group of all channels, the following parameters can be programmed and monitored either locally or remotely (see p.19):

| Parameter: | Function:                                                                                          | Unit:        |
|------------|----------------------------------------------------------------------------------------------------|--------------|
| Vmon       | High Voltage Monitored value single channels                                                       | Volt         |
| Imon       | Current Monitored value single channels                                                            | μΑ           |
| Status     | ON/OFF; Ramp UP/DOWN; OVV; UNV; OVC; OVP; MAXV; TRIP; OVT; OFF; KILL; ILK; CAL_ERR single channels |              |
| Vset       | High Voltage programmed value                                                                      | Volt         |
| lset       | Current Limit programmed value                                                                     | μΑ           |
| MaxV       | Absolute maximum High Voltage level that the channel can reach                                     | V            |
| Ramp-Up    | Maximum High Voltage increase rate                                                                 | V/s          |
| Ramp-Down  | Maximum High Voltage decrease rate                                                                 | V/s          |
| Power Down | Power Down mode after channel TRIP                                                                 | KILL or RAMP |
| Trip       | Maximum time an "overcurrent" is allowed to last                                                   | S            |
| Imon Range | Current Monitor Zoom                                                                               | H or L       |
|            |                                                                                                    | 1 .1 1 .1    |

To set one parameter, tap on the relevant name, and change and/or enter the desired value through the "virtual keypad"; confirm with "Enter". Tap the red arrow to go back to Main Menu. "Zoom" option allows to display large sized Vmon and Imon values.

| ZOOM MODE ← |         |    |  |  |
|-------------|---------|----|--|--|
| Ch0         | 5499.2  | V  |  |  |
| v           | 0000.00 | μA |  |  |
| Ch0         | 0000.0  | V  |  |  |
| v           | 0000.00 | μA |  |  |
| Ch0         | 0000.0  | V  |  |  |
| v           | 0000.00 | μA |  |  |
| Ch0         | 0000.0  | V  |  |  |
| V           | 0000.00 | μA |  |  |

Fig. 21: Zoom Mode

### Status Icon

Three types of Icon in the display status area indicate:

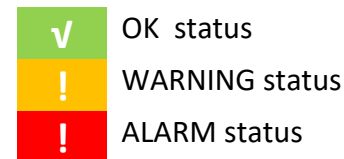

### **Current monitor offset calibration**

The Units are calibrated by introducing a positive offset on the current monitor. This type of calibration allows to monitor very low current thus removing possible issues due to components and working temperatures related negative offsets. The absolute value of delivered current can be quantified by following the steps below:

- Turn on the module, after a warm-up of about 30 minutes with operating voltage and load disconnected (no link between the unit and detectors) then read the monitored current value Imon = I1 (offset)
- 2) Turn off the channel and connect the load
- 3) Turn on the channel with the same voltage set as point 1)
- 4) Wait a few minutes and read again the current value monitor Imon = I2 (offset + lout)
- 5) The value of current output is equal to the difference between I2 and I1 (lout = I2 I1)

Leakage currents equal to:

| R-DT1419ET  | 1nA/100 V  |                 | Vout=400V, Imon=+6nA (2nA Offset +4nA current leakage/400V)     |
|-------------|------------|-----------------|-----------------------------------------------------------------|
| R-DT1470ET  | 5nA/1kV    | Shall be        | Vout=4kV, Imon=+30nA (10nA Offset +20nA current leakage/4kV)    |
| R-DT1471ET  | 1nA/500V   | tolerated; e.g. | Vout=2kV, Imon=+6nA (2nA Offset +4nA current leakage/2kV)       |
| R-DT1471HET | 0.1nA/500V |                 | Vout=2kV, Imon=+0.6nA (0.2nA Offset +0.4nA current leakage/2kV) |

The offset introduced is equal to:

| R-DT1419ET  | 20nA for high range; 2nA for low range   |
|-------------|------------------------------------------|
| R-DT1470ET  | 100nA for high range; 10nA for low range |
| R-DT1471ET  | 20nA for high range; 2nA for low range   |
| R-DT1471HET | 2nA for high range; 0.2nA for low range  |

with output voltage at 10% of full scale and 20 °C temperature.

### **Remote Control**

Module control can take place remotely, via USB or Ethernet; the latter allows, using the RS485 I/O's, to build a DT14xxET/R14xxET s' daisy chain network. To turn ON the R-DT14xxET connect the unit to the Mains through the provided power cord, and switch it ON; then go to Board menu and set Control > REMOTE (see p. 15).

### **USB** communication

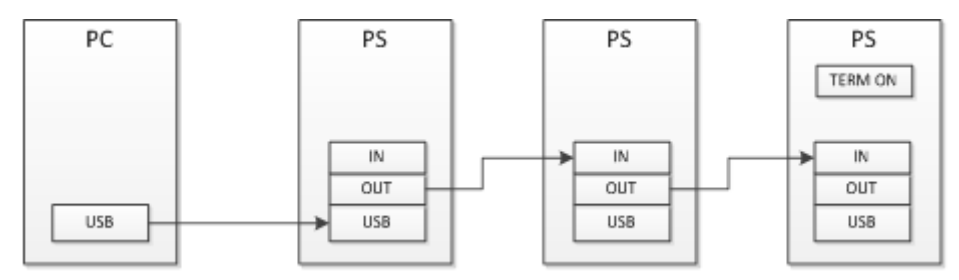

Fig. 22: USB communication diagram

The module is provided with a USB2.0 compliant interface (see p.7). The Unit can be programmed via PC by connecting the PC USB port with the Unit USB B-type port; the relevant drivers, are available from www.caen.it DT14xxET/R14xxET page.

N.B. for Linux OS Users: the Unit is automatically recognised by Kernel Linux 2.6.9 and higher; unit name is assigned to serial port with name /dev/ttyACM[x], where [x] is device number; for example  $1^{st}$  module connected is /dev/ttyACM0,  $2^{nd}$  module is /dev/ttyACM1 etc.

CAEN provides the CAEN GECO2020 Control Software that allows a friendly remote management of all Unit's functional parameters (see www.caen.it software support page); anyway, the connection can be performed also via terminal emulator, such as Tera Term, configured as follows:

- baud rate 9600
- Data bits: 8
- Parity: none
- stop bit: 1
- Flow control: Xon Xoff

As the communication is running, type CAEN, and the main menu will be accessed (see p.20)

It is also possible to build a daisy chain of up to 32 units, with the first module connected to the PC USB port and the subsequent ones daisy chained through the COMM IN/OUT, as explained on p.20 (this feature is not available on Mod. R1470ETD - 8 Channel); in this case communication with the chained modules is achieved through the USB - RS485 Communication Protocol, see p.20. All modules must be assigned a LOCAL BUS ADDRESS different from one another and the last one must be terminated (see p.10)

### Ethernet communication

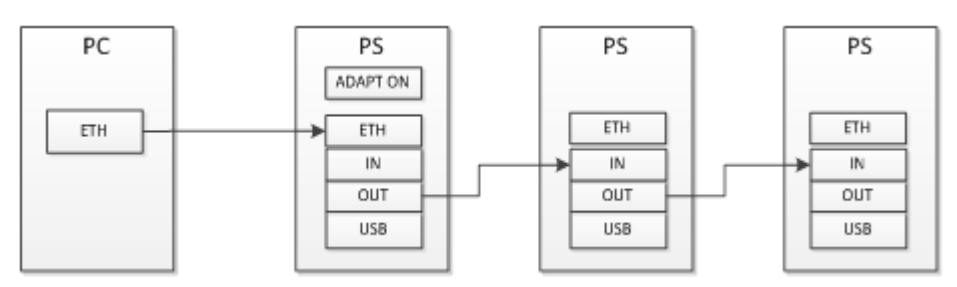

Fig. 23: Ethernet communication diagram

It is possible to communicate via Ethernet with one or more daisy chained DT14xxET/R14xxET modules. Communication via Ethernet is possible only through the USB - RS485 Communication Protocol. It is

necessary to connect the 1<sup>st</sup> module to the PC via Ethernet, then the 1<sup>st</sup> module to the following using COMM IN/OUT. Daisy chain capability is not available on Mod. R1470ETD - (8 Channel).

CAEN provides the CAEN GECO2020 Control Software that allows a friendly remote management of all Unit's functional parameters (see www.caen.it software support page); anyway, the connection can be performed also via terminal emulator, such as Tera Term.

#### Ethernet configuration

To configure the Ethernet Port:

- connect to the module via USB as explained in the previous sections
- launch a terminal emulator, such as Tera Term, configured as explained at p.19
- type CAEN
- the following screen will open:

|                                                    |                                                            |                                                                |           |         | H H H H H<br>H H<br>H H<br>H H<br>H H<br>H H |
|----------------------------------------------------|------------------------------------------------------------|----------------------------------------------------------------|-----------|---------|----------------------------------------------|
| C.A.E.N. DI                                        | T1471ET4 CH                                                | 5.5KV/300uA                                                    | V1.00     | Addr 00 |                                              |
| BOARD                                              | MENU                                                       |                                                                |           |         |                                              |
| Display<br>Format<br>General<br>Ethernet<br>Update | Display/M<br>Reformat<br>General b<br>Ethernet<br>Firmware | odify chann<br>EEPROM<br>oard status<br>configuratio<br>Update | els<br>on |         |                                              |
| Quit                                               |                                                            |                                                                |           |         |                                              |
| Select Item                                        |                                                            |                                                                |           |         |                                              |

#### Fig. 24: Terminal Board Menu

Type E; the following screen will open:

| C.A.E.N. DT147                      | 71ET 4 CH 5                   | 5.5KV/3           | 300uA             | Рои | ver Supply | V1.00 | Addr 00 |  |
|-------------------------------------|-------------------------------|-------------------|-------------------|-----|------------|-------|---------|--|
| Ethernet Config                     | Ethernet Configuration Menu   |                   |                   |     |            |       |         |  |
| MACAddress                          | 00 04                         | аЗ                | a2                | 57  | a7         |       |         |  |
| IPAddress<br>Subnet Mask<br>Gateway | 010 000<br>255 000<br>010 000 | 006<br>000<br>000 | 122<br>000<br>001 |     |            |       |         |  |
|                                     |                               |                   |                   |     |            |       |         |  |
| _Save Quit                          |                               |                   |                   |     |            |       |         |  |

#### Fig. 25: Terminal Ethernet settings

For example, Enter the following settings:

| IPAddress   | 010 | 000 | 007 | 060 |
|-------------|-----|-----|-----|-----|
| Subnet Mask | 255 | 000 | 000 | 000 |
| Gateway     | 010 | 000 | 000 | 001 |

Type S to save; the Ethernet Port is now ready to work. When accessing via Ethernet select port number 1470; refer to figure:

| Connect To        | ? ×                             |
|-------------------|---------------------------------|
| 🧞 ndt             |                                 |
| Enter details for | the host that you want to call: |
| Host address:     | 10.0.7.60                       |
| Port number:      | 1470                            |
| Connect using:    | TCP/IP (Winsock)                |
|                   | OK Cancel                       |

Fig. 26: Terminal Ethernet connection

#### Firmware upgrade

To upgrade the firmware:

- download from www.caen.it R-DT14xxET page the most recent firmware revision for your module
- connect to the module via USB using Tera Term VT Emulator
- in the Tera Term options, select "set up" > "serial port" and enter the following settings

| Baud rate:                                | 9600 ~       |  |  |  |
|-------------------------------------------|--------------|--|--|--|
| Data:                                     | 8 bit $\sim$ |  |  |  |
| Parity:                                   | none v       |  |  |  |
| Stop:                                     | 1 bit v      |  |  |  |
| Flow control:                             | none v       |  |  |  |
| Transmit delay<br>0 msec/char 1 msec/line |              |  |  |  |

- click OK to confirm
- go to Terminal Board Menu (Fig. 24)
- type U to upgrade the firmware:

| C.A.E.N. | DT1471ET 4  | CH 5.5KV/300uA     | V1.00 | Addr | 00 |
|----------|-------------|--------------------|-------|------|----|
| Firmware | Update. Are | you sure ? [y/n] . | -     |      |    |
|          |             |                    |       |      |    |

Fig. 27: Firmware Upgrade Menu

- Type y
- the following message will be shown:

| !!! Checksum Error   |     |     |    |       |
|----------------------|-----|-----|----|-------|
| Firmware Updatepress | any | key | to | start |

- Press any key
- Wait until the following message is shown:

Flash Erased!!! Send file to upload

- Select "File" > send file
- Browse the image file
- Select "open"
- Wait the upload to complete
- turn OFF and then ON the module

now the unit is ready to operate running the upgraded firmware

#### Format EEPROM

By typing F on Terminal Board Menu (Fig. 24) it is possible to access the format EEPROM menu.

C.A.E.N. DT1471ET 4 CH 5.5KV/300uA V1.00 Addr 00 Format EEPROM. Are you sure ? [y/n]

#### Fig. 28: Format EEPROM Menu

#### **Channels settings**

By typing D on Terminal Board Menu (Fig. 24) it is possible to access channels settings

| C.A.E.N.                                                                                  | DT1471ET 4 CH 5.5K                                                                       | //300uA Powe                                                                           | r Supply V1.00                                                                               | Addr 00                                                                                  |
|-------------------------------------------------------------------------------------------|------------------------------------------------------------------------------------------|----------------------------------------------------------------------------------------|----------------------------------------------------------------------------------------------|------------------------------------------------------------------------------------------|
|                                                                                           | ChØ                                                                                      | Ch1                                                                                    | Ch2                                                                                          | Ch3                                                                                      |
| Polarity<br>Vmon<br>Imon<br>Status                                                        | 0000.0 V<br>000.000 uA<br>Kill                                                           | 0000.0 V<br>000.000 uA                                                                 | 0000.0 V<br>000.000 uA                                                                       | 0000.0 V<br>000.000 uA                                                                   |
| Power<br>Vset<br>Iset<br>Maxv<br>Ramp Up<br>Ramp Down<br>Trip<br>Power Down<br>Imon Range | Off<br>1000.0 V<br>031.000 uA<br>5600 V<br>100 V/S<br>200 V/S<br>010.0 S<br>Kill<br>High | 0ff<br>2000.0 V<br>310.000 uA<br>5600 V<br>100 V/<br>200 V/<br>010.0 S<br>Kill<br>High | 0ff<br>3000.0 V<br>310.000 uA<br>5600 V<br>S 100 V/S<br>S 200 V/S<br>010.0 S<br>Kill<br>High | Off<br>2000.0 V<br>310.000 uA<br>5600 V<br>100 V/S<br>200 V/S<br>010.0 S<br>Kill<br>High |
| Group Mode                                                                                | Reset Alarm                                                                              | Quit                                                                                   |                                                                                              |                                                                                          |

#### Fig. 29: Channels Menu

#### **Board Status**

By typing G on Terminal Board Menu (Fig. 24) it is possible to monitor the General Board Status

| C.A.E.N. DT1470 4 CH    | 8KV | /3mA V1.01 Addr 00          |
|-------------------------|-----|-----------------------------|
| Serial Number           | :   | 48                          |
| Local Bus Termination   | :   | OFF                         |
| Interlock Active        | :   | CLOSED                      |
| Internal Supply         | :   | ОК                          |
| Over Power              | :   | NO                          |
| HV Clock Status         | :   | ОК                          |
| Press 'I' to change Int | erl | ock Mode or any key to quit |

Fig. 30: General Board Status

### **Communication Protocol**

The following Protocol allows to communicate with up to 32 daisy chained modules. The Protocol is based on commands made of ASCII characters strings.

### **Command Format**

The Format of a command string is the following :

\$BD:\*\*,CMD:\*\*\*,CH\*,PAR:\*\*\*,VAL:\*\*\*.\*\*<CR, LF >

The fields that form the command are :

BD : 0..31 module address (to send the command)
CMD : MON, SET
CH : 0..NUMCH (NUMCH=4 for 4 channel units, NUMCH=8 for 8 channel units)
PAR : (see parameters tables)
VAL : (numerical value must have a Format compatible with resolution and range)

### Format of response string

#### Format response in case of error

| String         | Function (Units)                                        |
|----------------|---------------------------------------------------------|
| #BD:**,CMD:ERR | Wrong command Format or command not recognized          |
| #BD:**,CH:ERR  | Channel Field not present or wrong Channel value        |
| #BD:**,PAR:ERR | Field parameter not present or parameter not recognized |
| #BD:**,VAL:ERR | Wrong set value ( <min or="">Max)</min>                 |
| #BD:**,LOC:ERR | Command SET with module in LOCAL mode                   |

Each string is terminated by < CR, LF >

#### Format response in case of correct command

| String                    | Function (Units)                                                 |
|---------------------------|------------------------------------------------------------------|
| #BD:**,CMD:OK             | command Ok                                                       |
| #BD:**,CMD:OK,VAL:*       | command Ok * = value for command to individual Channel           |
| #BD:**,CMD:OK,VAL:*;*;*;* | command Ok *;*;*;* = values Ch0NUMCH for command to all Channels |

Numerical value Field **'VAL'** has Format compatible (comma and decimal part) with the resolution and the range related to the parameter. Each string is terminated by **< CR, LF >** 

### MONITOR commands related to the Channels

The following table contains the strings to be used to handle monitor commands related to the Channels. The '**X**' in the Field 'Channel' can be set in the '**0..NUMCH'** range.

When 'X=NUMCH' the module returns the values of the parameter of all Channels.

| String                           | Function (Units)                         |
|----------------------------------|------------------------------------------|
| \$BD:xx,CMD:MON,CH:X,PAR:VSET    | Read out VSET value                      |
| \$BD:xx,CMD:MON,CH:X,PAR:VMIN    | Read out VSET minimum value              |
| \$BD:xx,CMD:MON,CH:X,PAR:VMAX    | Read out VSET maximum value              |
| \$BD:xx,CMD:MON,CH:X,PAR:VDEC    | Read out VSET number of decimal digits   |
| \$BD:xx,CMD:MON,CH:X,PAR:VMON    | Read out VMON value                      |
| \$BD:xx,CMD:MON,CH:X,PAR:ISET    | Read out ISET value ( µA )               |
| \$BD:xx,CMD:MON,CH:X,PAR:IMIN    | Read out ISET minimum value ( µA )       |
| \$BD:xx,CMD:MON,CH:X,PAR:IMAX    | Read out ISET max value                  |
| \$BD:xx,CMD:MON,CH:X,PAR:ISDEC   | Read out ISET number of decimal digits   |
| \$BD:xx,CMD:MON,CH:X,PAR:IMON    | Read out IMON value ( µA )               |
| \$BD:xx,CMD:MON,CH:X,PAR:IMRANGE | Read out IMON RANGE value ( HIGH / LOW ) |

| String                           | Function (Units)                            |
|----------------------------------|---------------------------------------------|
| \$BD:xx,CMD:MON,CH:X,PAR:IMDEC   | Read out IMON number of decimal digits      |
| \$BD:xx,CMD:MON,CH:X,PAR:MAXV    | Read out MAXVSET value                      |
| \$BD:xx,CMD:MON,CH:X,PAR:MVMIN   | Read out MAXVSET minimum value ( 0 V )      |
| \$BD:xx,CMD:MON,CH:X,PAR:MVMAX   | Read out MAXVSET maximum value              |
| \$BD:xx,CMD:MON,CH:X,PAR:MVDEC   | Read out MAXVSET number of decimal digits   |
| \$BD:xx,CMD:MON,CH:X,PAR:RUP     | Read out RAMP UP value ( V/S )              |
| \$BD:xx,CMD:MON,CH:X,PAR:RUPMIN  | Read out RAMP UP minimum value ( V/S )      |
| \$BD:xx,CMD:MON,CH:X,PAR:RUPMAX  | Read out RAMP UP maximum value              |
| \$BD:xx,CMD:MON,CH:X,PAR:RUPDEC  | Read out RAMP UP number of decimal digits   |
| \$BD:xx,CMD:MON,CH:X,PAR:RDW     | Read out RAMP DOWN value ( V/S )            |
| \$BD:xx,CMD:MON,CH:X,PAR:RDWMIN  | Read out RAMP DOWN minimum value ( V/S )    |
| \$BD:xx,CMD:MON,CH:X,PAR:RDWMAX  | Read out RAMP DOWN maximum value            |
| \$BD:xx,CMD:MON,CH:X,PAR:RDWDEC  | Read out RAMP DOWN number of decimal digits |
| \$BD:xx,CMD:MON,CH:X,PAR:TRIP    | Read out TRIP time value ( S )              |
| \$BD:xx,CMD:MON,CH:X,PAR:TRIPMIN | Read out TRIP time minimum value ( S )      |
| \$BD:xx,CMD:MON,CH:X,PAR:TRIPMAX | Read out TRIP time maximum value ( S )      |
| \$BD:xx,CMD:MON,CH:X,PAR:TRIPDEC | Read out TRIP time number of decimal digits |
| \$BD:xx,CMD:MON,CH:X,PAR:PDWN    | Read out POWER DOWN value ( RAMP / KILL )   |
| \$BD:xx,CMD:MON,CH:X,PAR:POL     | Read out POLARITY value ( '+' / '-' )       |
| \$BD:xx,CMD:MON,CH:X,PAR:STAT    | Read out Channel status value ( XXXXX )     |

#### Meaning of STATUS bits (value read in decimal Format)

| Bit                           | Function                                                 |
|-------------------------------|----------------------------------------------------------|
| Bit $0 \rightarrow ON$        | 1 : ON 0 : OFF                                           |
| Bit 1 $\rightarrow$ RUP       | 1 : Channel Ramp UP                                      |
| Bit 2 $\rightarrow$ RDW       | 1 : Channel Ramp DOWN                                    |
| Bit 3 $\rightarrow$ OVC       | 1 : IMON >= ISET                                         |
| Bit 4 $\rightarrow$ OVV       | 1 : VMON > VSET + 2.5 V                                  |
| Bit 5 $\rightarrow$ UNV       | 1 : VMON < VSET – 2.5 V                                  |
| Bit 6 $\rightarrow$ MAXV      | 1 : VOUT in MAXV protection                              |
| Bit 7 $\rightarrow$ TRIP      | 1 : Ch OFF via TRIP (Imon >= Iset during TRIP)           |
| Bit 8 $\rightarrow$ OVP       | 1 : Output Power > Max                                   |
| Bit 9 $\rightarrow$ OVT       | 1: TEMP > 105°C                                          |
| Bit 10 $\rightarrow$ DIS      | 1 : Ch disabled (REMOTE Mode and Switch on OFF position) |
| Bit 11 $\rightarrow$ KILL     | 1 : Ch in KILL via front panel                           |
| Bit 12 $\rightarrow$ ILK      | 1 : Ch in INTERLOCK via front panel                      |
| Bit 13 $\rightarrow$ NOCAL    | 1 : Calibration Error                                    |
| Bit 14, 15 $\rightarrow$ N.C. |                                                          |

### MONITOR commands related to the module

The following table shows the strings to be used to handle monitor commands related to the module.

| String                     | Function (Units)                        |
|----------------------------|-----------------------------------------|
| \$BD:xx,CMD:MON,PAR:BDNAME | Read out module name                    |
| \$BD:xx,CMD:MON,PAR:BDNCH  | Read out module Channels number         |
| \$BD:xx,CMD:MON,PAR:BDFREL | Read out Firmware Release               |
| \$BD:xx,CMD:MON,PAR:BDSNUM | Read out module serial number           |
| \$BD:xx,CMD:MON,PAR:BDILK  | Read out INTERLOCK status ( YES/NO )    |
| \$BD:xx,CMD:MON,PAR:BDILKM | Read out INTERLOCK mode ( OPEN/CLOSED ) |
| \$BD:xx,CMD:MON,PAR:BDCTR  | Read out Control Mode (LOCAL / REMOTE ) |

| \$BD:xx,CMD:MON,PAR:BDTERM  | Read out LOCAL BUS Termination status ( ON/OFF ) |
|-----------------------------|--------------------------------------------------|
| \$BD:xx,CMD:MON,PAR:BDALARM | Read out Board Alarm status value ( XXXXX )      |

### Meaning of Board Alarm bits

| Bit                          | Function                                       |
|------------------------------|------------------------------------------------|
| Bit $0 \rightarrow CHO$      | 1 : Ch0 in Alarm status                        |
| Bit $1 \rightarrow CH1$      | 1 : Ch1 in Alarm status                        |
| Bit 2 $\rightarrow$ CH2      | 1 : Ch2 in Alarm status                        |
| Bit $3 \rightarrow CH3$      | 1 : Ch3 in Alarm status                        |
| Bit 4 $\rightarrow$ PWFAIL   | 1 : Board in POWER FAIL                        |
| Bit 5 $\rightarrow$ OVP      | 1 : Board in OVER POWER                        |
| Bit 6 $\rightarrow$ HVCKFAIL | 1 : Internal HV Clock FAIL ( $\neq$ 200±10kHz) |

### SET commands related to the Channels

The following table contains the strings to be used to handle set commands related to the Channels. The 'X' in the Field 'Channel' can be set to the '**0..NUMCH'** range.

When 'X=NUMCH' the command is issued to all Channels.

| String                                        | Function (Units)    |
|-----------------------------------------------|---------------------|
| \$BD:xx,CMD:SET,CH:X,PAR:VSET,VAL:value       | Set VSET value      |
| \$BD:xx,CMD:SET,CH:X,PAR:ISET,VAL:value       | Set ISET value      |
| \$BD:xx,CMD:SET,CH:X,PAR:MAXV,VAL:value       | Set MAXVSET value   |
| \$BD:xx,CMD:SET,CH:X,PAR:RUP,VAL:value        | Set RAMP UP value   |
| \$BD:xx,CMD:SET,CH:X,PAR:RDW,VAL:value        | Set RAMP DOWN value |
| \$BD:xx,CMD:SET,CH:X,PAR:TRIP,VAL:value       | Set TRIP time value |
| \$BD:xx,CMD:SET,CH:X,PAR:PDWN,VAL:RAMP/KILL   | Set POWER DOWN mode |
| \$BD:xx,CMD:SET,CH:X,PAR:IMRANGE,VAL:HIGH/LOW | Set IMON RANGE      |
| \$BD:xx,CMD:SET,CH:X,PAR:ON                   | Set Ch ON           |
| \$BD:xx,CMD:SET,CH:X,PAR:OFF                  | Set Ch OFF          |

### SET commands related to the module

| String                                     | Function (Units)   |
|--------------------------------------------|--------------------|
| \$BD:xx,CMD:SET,PAR:BDILKM,VAL:OPEN/CLOSED | Set Interlock Mode |
| \$BD:xx,CMD:SET,PAR:BDCLR                  | Clear alarm signal |

### **EPICS Service**

EPICS (Experimental Physics and Industrial Control System) is a set of software tools and applications which provide a software infrastructure for use in building distributed control systems, widely used to control experimental Physics and industrial electronics.

CAEN provides EPICS Input/Output Controller (IOC) for R14xxET 19" and DT14xxET DeskTop HV Power Supplies, that allows access to a Process Variable using the Channel Access Protocol. Process Variable is a named piece of data associated with the module (e.g. status, readback, setpoint, parameter).

Client software (EPICS Channel Access Client), which requests access to a Process Variable, runs on the Host PC and is connected to the modules via either TCP/IP or USB.

The EPICS IOC is available for free download on www.caen.it website (Power Supply Software section) More information about EPICS and a list of available client applications can be found at: http://www.aps.anl.gov/epics/.

# 4. Internal Settings

### **Polarity selection**

The output polarity is independently selectable for each channel. Note that the polarity is indicated by two LEDs for each channel on the front panel (see p. 9).

To change the polarity:

- Wear Antistatic Gloves
- Switch off the unit
- Wait for the complete discharge of the capacitors.
  - DT14xx: Remove screws that keep in place the top cover;
  - R14xx: Remove screws that keep in place the top cover (six lateral, and one front)
- Lift the top cover gently
- Remove screws that keep in place the protection bar:

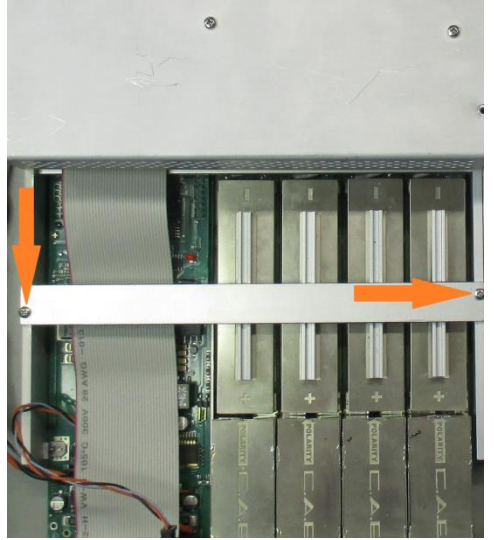

Remove the bar

At this point it is possible to change the channel polarity: refer to the following figure (the blue arrow indicates diode bridge box placed to configure channel as POSITIVE).

During this operation pay attention not to bend the pins, when plugging them completely in their sockets

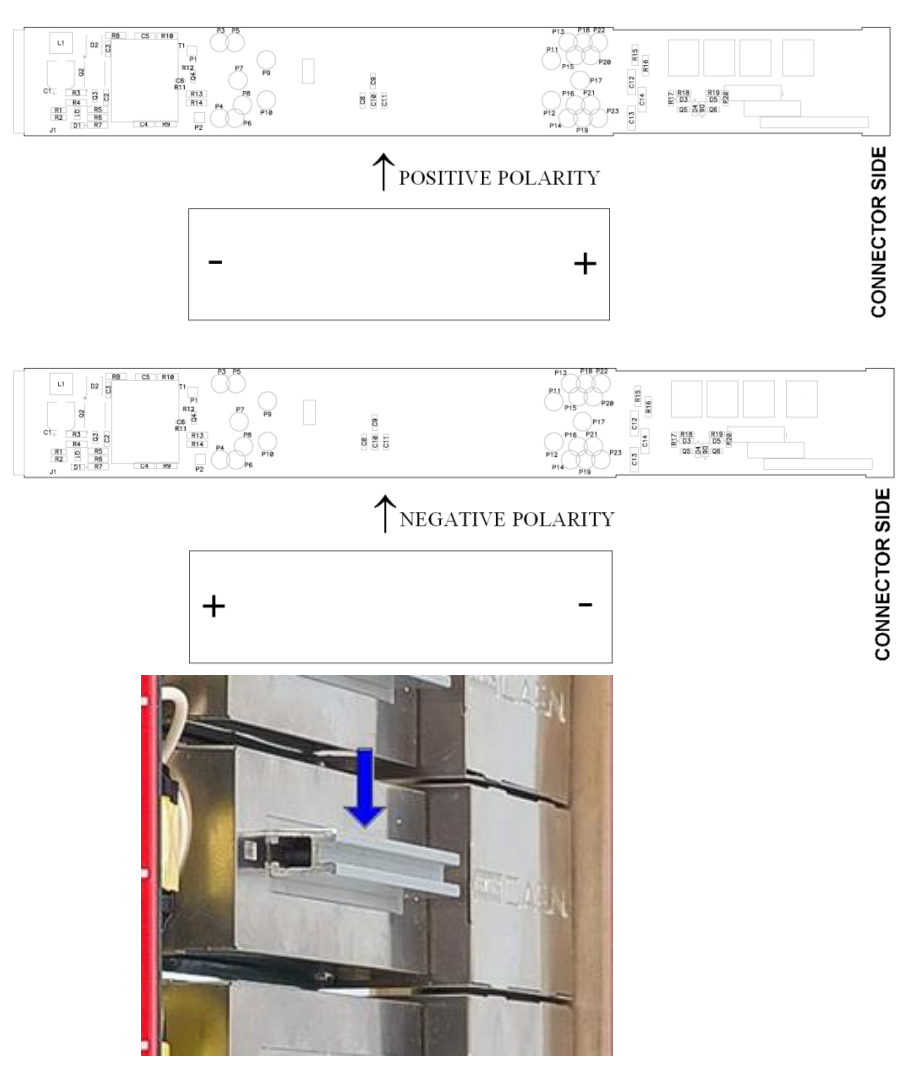

Fig. 31: Polarity selection instructions

- To choose the POSITIVE POLARITY, plug the diode bridge box, with the + symbol towards the connector side.
- To choose the NEGATIVE POLARITY, plug the diode bridge box, with the symbol towards the connector side.
- Always pull and plug the diode bridge box by holding it on the handle pointed by the arrow in Fig. above.
- Once settings are done, put the bars (insulated side towards diode boxes) and covers back in place with the screws

### **Grounding specifications**

The Mod. R-DT14xxET channels share a common floating return (FAGND), insulated from the crate ground (AGND). This feature allows on-detector grounding, thus avoiding loops which may increase noise level. FAGND and AGND may be connected, by short circuiting C21 jumper pins on the motherboard (see figure below). The protection shield must be screwed off to access C21 (see p.26 Polarity selection).

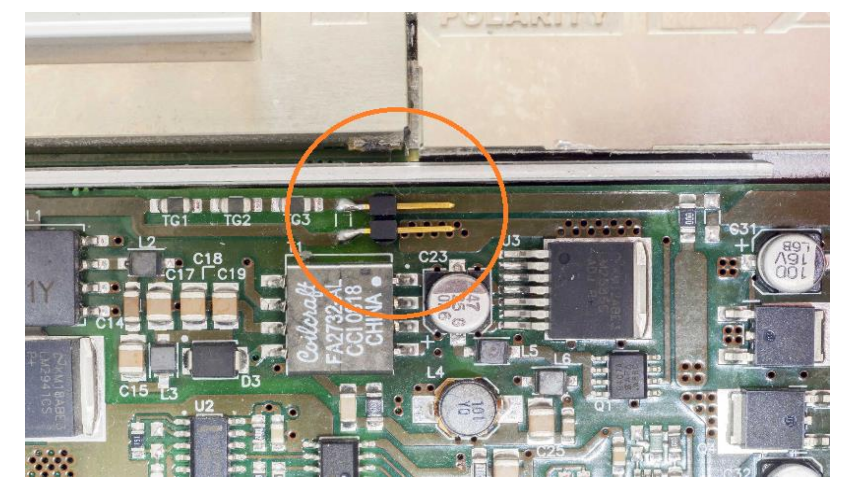

Fig. 32: C21 jumper location

### Safety Earth connection

The connection of return to Earth is fundamental for User safety. The connection must always be at the level of detector or power supply system.

Return connection even if not present or performed incorrectly, due to protection circuits implemented on the R-DT14xxET are bound to Earth; in this case the voltage difference between return and Earth (System), is limited to approximately 50V. Please note that this is a status of emergency-protection, not a working one. The Connector Configurator allows to optimize the connection of the return and of AGND (Earth). The best configuration must be determined by the user upon application, the optimal connection depends on many characteristics of the related experiment.

The following diagrams show two examples of configuration, namely:

- 1. The "closed loop " Earth configuration (C21 contacts closed)
- 2. The "open loop" Earth configuration (C21 contacts open)

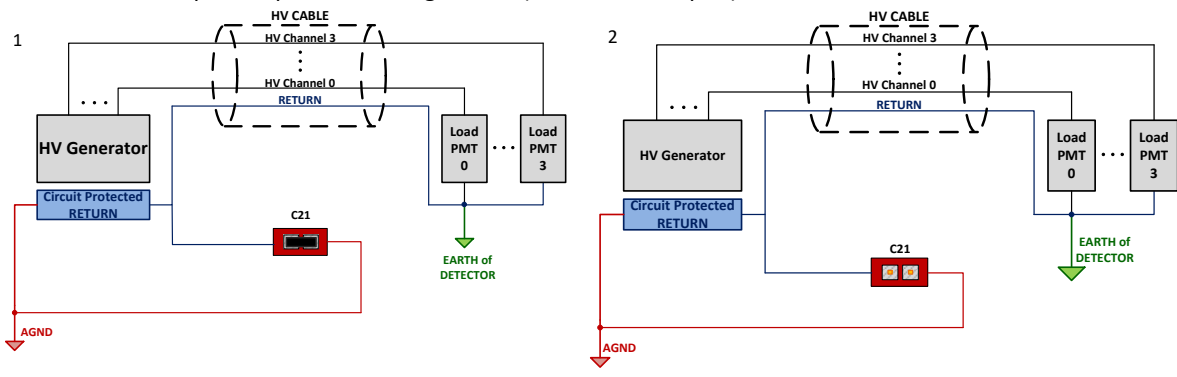

Fig. 33: Earth configuration connection examples

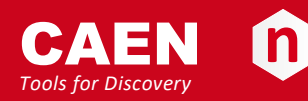

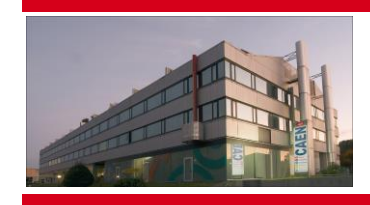

CAEN SpA is acknowledged as the only company in the world providing a complete range of High/Low Voltage Power Supply systems and Front-End/Data Acquisition modules which meet IEEE Standards for Nuclear and Particle Physics. Extensive Research and Development capabilities have allowed CAEN SpA to play an important, long term role in this field. Our activities have always been at the forefront of technology, thanks to years of intensive collaborations with the most important Research Centres of the world. Our products appeal to a wide range of customers including engineers, scientists and technical professionals who all trust them to help achieve their goals faster and more effectively.

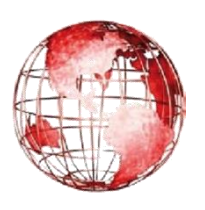

CAEN S.p.A. Via Vetraia, 11 55049 Viareggio Italy

Tel. +39.0584.388.398 Fax +39.0584.388.959 info@caen.it www.caen.it

#### **CAEN GmbH**

Eckehardweg 10 42653 Solingen Germany Tel. +49.212.2544077 Mobile +49(0)15116548484 Fax +49.212.2544079 info@caen-de.com www.caen-de.com

#### CAEN Technologies, Inc.

1140 Bay Street - Suite 2 C Staten Island, NY 10305 USA

Tel. +1.718.981.0401 Fax +1.718.556.9185 info@caentechnologies.com www.caentechnologies.com

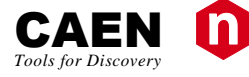

# **Electronic Instrumentation**

User Manual - R14xxET 19" & DT14xxET DeskTop HV Power Supplies rev. 7 - 9 March 2017

Copyright © CAEN SpA. All rights reserved. Information in this publication supersedes all earlier versions. Specifications subject to change without notice.